## PASOS A SEGUIR PARA SOLICITAR NOTAS CERTIFICADAS PARA EXPEDIENTE DE GRADUACIÓN

1. INGRESE A SU EXPEDIENTE EN LINEA <a href="https://eel.ues.edu.sv/">https://eel.ues.edu.sv/</a>

- 2. INGRESE AL MENU **Procesos**.
- 3. EN EL MENU PROCESOS INGRESE A Procesos Académicos.
- 4. EN Procesos Académicos INGRESE A Generales.
- 5. SELECCIONE LA CARRERA.
- 6. AL SELECCIONAR CARRERA LE APARECERÁ LO SIGUIENTE:

| A Inicio Inscripción Expediente      | Pagos Encuestas Campus Procesos -                                           |   |
|--------------------------------------|-----------------------------------------------------------------------------|---|
| Solicitud Indicaciones Justificación | Documentos                                                                  |   |
| Carreras                             | Indicaciones:<br>Seleccione el proceso para el cual realizará una solicitud |   |
| Egresado                             | Procesos                                                                    |   |
|                                      | Seleccione                                                                  | ~ |
|                                      | Siguiente                                                                   |   |

7. EN EL DESPLEGABLE DE Procesos APARECERÁN LAS SIGUIENTES OPCIONES:

| Rinicio Inscripción Expediente                  | Pagos Encuestas Campus Procesos -                                           |
|-------------------------------------------------|-----------------------------------------------------------------------------|
| Solicitud Indicaciones Justificación            | Documentos                                                                  |
| Carreras<br>Doctorado en Medicina (D50101-1992) | Indicaciones:<br>Seleccione el proceso para el cual realizará una solicitud |
| Egresado                                        | Procesos                                                                    |
|                                                 | Seleccione ~                                                                |
|                                                 | Seleccione                                                                  |
|                                                 | Autentica para certificación de Notas                                       |
|                                                 | Autentica para certificacion de plan de estudio                             |
|                                                 | Autentica para certificacion de programa de estudio                         |
|                                                 | Autentica para certificacion de Título                                      |
|                                                 | Certificación de notas                                                      |
|                                                 | Certificaciones de Planes                                                   |
|                                                 | Certificaciones de Titulo                                                   |
|                                                 | Constancias Graduados                                                       |
|                                                 | Prorroga de Calidad de Egresado                                             |
|                                                 | Reingreso Graduado                                                          |
|                                                 | Reingreso Maestrias                                                         |
|                                                 | Reingreso profesorado                                                       |
|                                                 | Reposición de Título                                                        |

8. EN EL MENU SELECCIONE CERTIFICACIÓN DE NOTAS, LEA LAS INDICACIONES QUE LE APARECERÁN Y LE DA CLIC AL BOTON Siguiente.

- 9. SELECCIONE EL USO DEL DOCUMENTO Y DESCRIBA LA RAZÓN DE LA SOLICITUD (EN SU CASO SERÁ PARA EXPEDIENTE DE GRADUACIÓN) Y LUEGO DE CLIC EN **Enviar Solicitud**. SU TRÁMITE MOSTRARÁ EL ESTATUS **INICIADO**.
- 10. CUANDO SU TRÁMITE CAMBIE A **EN\_TRÁMITE** (PARA LO CUAL DEBERÁ REVISAR EN UN PERÍODO DE 24 HORAS), VAYA A LA SIGUIENTE UBICACIÓN SIEMPRE EN SU EXPEDIENTE EN LÍNEA:

| 🦓 🖷 Inicio Inscripción Expediente   | e Pagos Encuestas Campus Procesos -                           |
|-------------------------------------|---------------------------------------------------------------|
| Año actual Aranceles                |                                                               |
| Carreras                            | Selecciona la Carrera para proceder con la emisión del recibo |
| Doctorado en Medicina (D50101-1992) |                                                               |

- 11. DEBERÁ SELECCIONAR CARRERA LUEGO VAYA A **Procesar Mandamiento**, IMPRIMA EL MANDAMIENTO DE PAGO PARA IR A CANCELARLO EN EL BANCO AGRÍCOLA UTILIZANDO CUALQUIERA DE LOS CANALES DISPONIBLES.
- 12. SI USTED REALIZARA **PERA** DEBERÁ ESPERAR A FINALIZAR DICHO PROCESO PARA REALIZAR LOS PASOS DESCRITOS.